# Google フォームの利用法

出欠確認表の運用実例

# Google フォームとは

Googleに登録すると使える機能の一つ「Googleドライブ」 インターネット上にファイル等を保存出来るスペース、 その中の機能の一つです。

問い合わせやアンケートなどを自由に作れる。

- アンケートはテンプレートから手軽に出来る
- 様々な質問形式を選んで独自のフォームが作れる。
- リンクやタグを使って手軽に配信出来る。
- 集計結果は自動的に収集されるので結果画面を見るだけ。

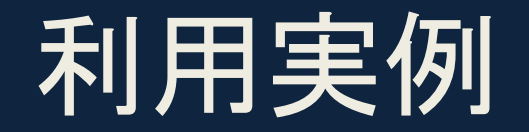

| ← →   |                                                                                                    | ☆ 〓            |  |  |  |  |  |  |  |  |  |  |  |
|-------|----------------------------------------------------------------------------------------------------|----------------|--|--|--|--|--|--|--|--|--|--|--|
| 🔢 アプリ | J 🗤 Yahoo! JAPAN 🥥 [ホームページ作成… 🗋 スタイルシートデ… 🛐 XOOPS Cube日本… 💿 WordPress > 日本語 🧎 IE ブックマーク 🤝 AirDroid                                                                                                    | » 🗋 その他のブックマーク |  |  |  |  |  |  |  |  |  |  |  |
|       |                                                                                                    |                |  |  |  |  |  |  |  |  |  |  |  |
| *     | H26 置賜地区主催研修会&壮行会 2014.05.31<br>2014年5月23日までにご報告下さい。                                                                                                    | >              |  |  |  |  |  |  |  |  |  |  |  |
| *     | 第5回置賜地区役員会 2014.03.29<br>2014年3月14日までにご報告下さい。                                                                                                    | >              |  |  |  |  |  |  |  |  |  |  |  |
|       |                                                                                                    | >              |  |  |  |  |  |  |  |  |  |  |  |
|       |                                                                                                    | >              |  |  |  |  |  |  |  |  |  |  |  |
|       |                                                                                                    | >              |  |  |  |  |  |  |  |  |  |  |  |
|       |                                                                                                    |                |  |  |  |  |  |  |  |  |  |  |  |
|       | □       □       0       0       0       0       0       0       0       0       0       0       0       0       0       0       0       0       0       0       0       0       0       0       0       0       0       0       0       0       0       0       0       0       0       0       0       0       0       0       0       0       0       0       0       0       0       0       0       0       0       0       0       0       0       0       0       0       0       0       0       0       0       0       0       0       0       0       0       0       0       0       0       0       0       0       0       0       0       0       0       0       0       0       0       0       0       0       0       0       0       0       0       0       0       0       0       0       0       0       0       0       0       0       0       0       0       0       0       0       0       0       0       0       0       0       0       0       0 |                |  |  |  |  |  |  |  |  |  |  |  |

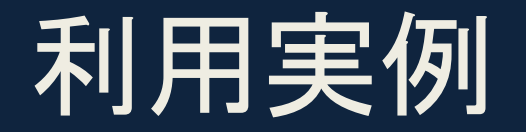

| )14/4/30 | 第五回置陽地区役員会出欠                                                                 | - Google | 7 <del>7</del> - L                      |                   |           |                  |            | 0                     |      |       |                                                     |
|----------|------------------------------------------------------------------------------|----------|-----------------------------------------|-------------------|-----------|------------------|------------|-----------------------|------|-------|-----------------------------------------------------|
|          | このフォームはオフになっています。                                                            |          |                                         |                   |           |                  |            |                       |      |       |                                                     |
|          | フォーム「第5回置賜地区役員会出欠報告」は回答の受け付けを終了しました。<br>間違いであると思われる場合は、フォームのオーナーにお問い合わせください。 |          |                                         |                   |           |                  |            |                       |      |       |                                                     |
|          |                                                                              |          |                                         |                   |           |                  |            |                       |      |       |                                                     |
|          |                                                                              |          |                                         |                   |           | H26 置期           | 地区主催研修     | 会&壮行会                 |      |       |                                                     |
|          | ▼ フォームの設定                                                                    | 区役員会出欠(  | 出欠(回答) ☆ ■                              |                   |           |                  |            |                       |      |       |                                                     |
|          | □ フォーム ページの下部にステータス バーを表示                                                    |          | ファイル 編集 🦸                               | 颖示 挿入 表示形         | 式 データ ツール | フォーム ヘルプ 昔       | 最終編集: 9 日前 |                       |      |       | אעצב                                                |
|          |                                                                              |          | $\mathbf{e} \sim \mathbf{a} \mathbf{P}$ | ¥ % 123 - A       | rial - 10 | . в <i>I</i> 5 А | - 🗞 - 🖽 -  | ±∃ · ≣ · <u>↓</u> · ≡ | ΣΥΣ  | - あ - |                                                     |
|          | 1/1ページ                                                                       | f×       |                                         |                   |           |                  |            |                       |      |       |                                                     |
|          | 第5回置賜地区役員会出欠報<br><sup>3/14締切</sup><br><sub>役員名</sub> •                       |          | A                                       | В                 | С         | D                | E          | F                     | G    | Н     | 油紋笑本リましたら                                           |
|          |                                                                              | 1        | タイムスタンプ                                 | 役員名               | 参加報告      | 役員名              | 役員名        | 参加報告                  | 参加報告 |       | 連絡等のりましたう記入してください。                                  |
|          |                                                                              | 2        | 2014/02/02<br>15:44:51                  | 白鷹町立病院<br>加藤裕之様   | 会議+宿泊まで   |                  |            |                       |      |       |                                                     |
|          |                                                                              | 3        | 2014/02/05                              | 公立置賜総合病院<br>梅津昭曲様 | 全議+宿泊まで   |                  |            |                       |      |       |                                                     |
|          |                                                                              | 4        | 2014/02/07                              | 公立置賜総合病院          |           | 公立置賜総合病院         |            | 会議上定治まで               |      |       |                                                     |
|          |                                                                              | 5        | 2014/02/12                              | 公立置賜総合病院          |           | - 秋 1等人-1束       |            | 2788 11870a. C        |      |       |                                                     |
|          | 参加報告*                                                                        | 6        | 17:46:13                                | 個口況 于禄<br>三友堂病院   | 会議主伯治よび   | 三友堂病院            |            |                       |      |       |                                                     |
|          | <ul> <li>              会議+宿泊まで</li></ul>                                     | -        | 2014/03/10 9:32:33<br>2014/03/14        |                   | 会議+宿泊まで   | 高橋 渉様            |            | 欠席                    |      |       |                                                     |
|          | <ul> <li>○ 去職 + 文加去</li> <li>○ 会議のみ</li> </ul>                               | (        | 12:15:44                                | 塩野博子様             | 会議+宿泊まで   |                  |            |                       |      |       | 一 会務お疲れ样です。                                         |
|          | ○ 欠席                                                                         |          |                                         |                   |           |                  |            |                       |      |       | 役員の皆様にはいつ                                           |
|          | <ul> <li>交流会のみ</li> </ul>                                                    |          |                                         |                   |           |                  |            |                       |      |       | り参加したかったの                                           |
|          | ◎ 交流会+宿泊                                                                     | 8        |                                         |                   |           |                  |            |                       |      |       | C 9 か、51っ越しの<br>都合で参加出来なく<br>なってしまい残念に<br>思います。影響にた |

### フォーム制作 手順

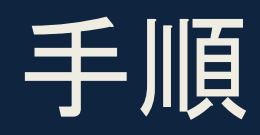

### ドライブの制作をクリック

#### ③タイトルとテーマ選択

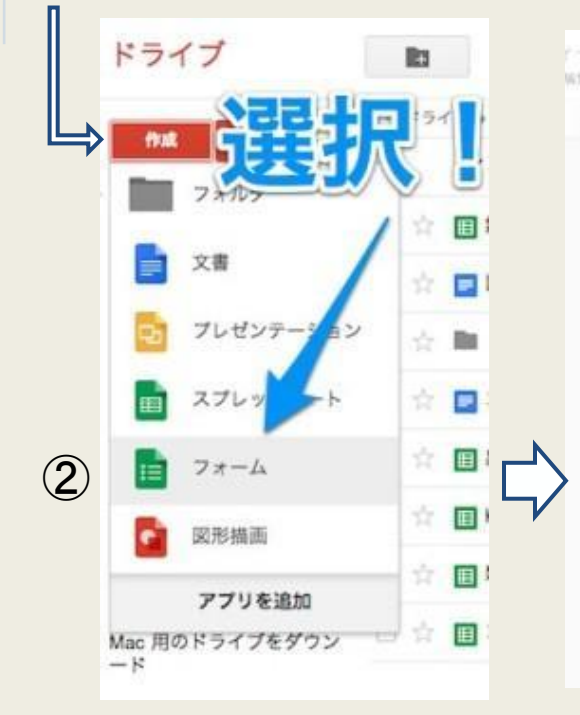

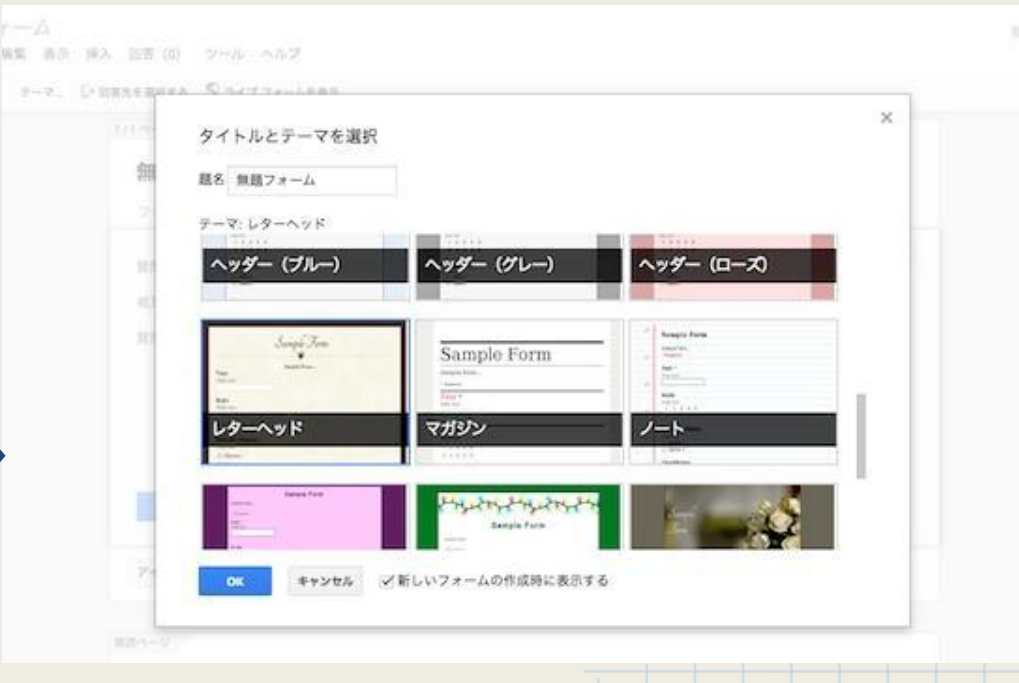

# フォーム制作手順2

#### ④タイトル・内容記載

無題フォーム 🕆 🗎

ファイル 編集 表示 挿入 回答(0) ツール ヘルプ 変更内容をすべてドライブに保存しました

#### ● m つ ラーマ:レターヘッド ◎ 回販先を満於する S ライブフォームを表示

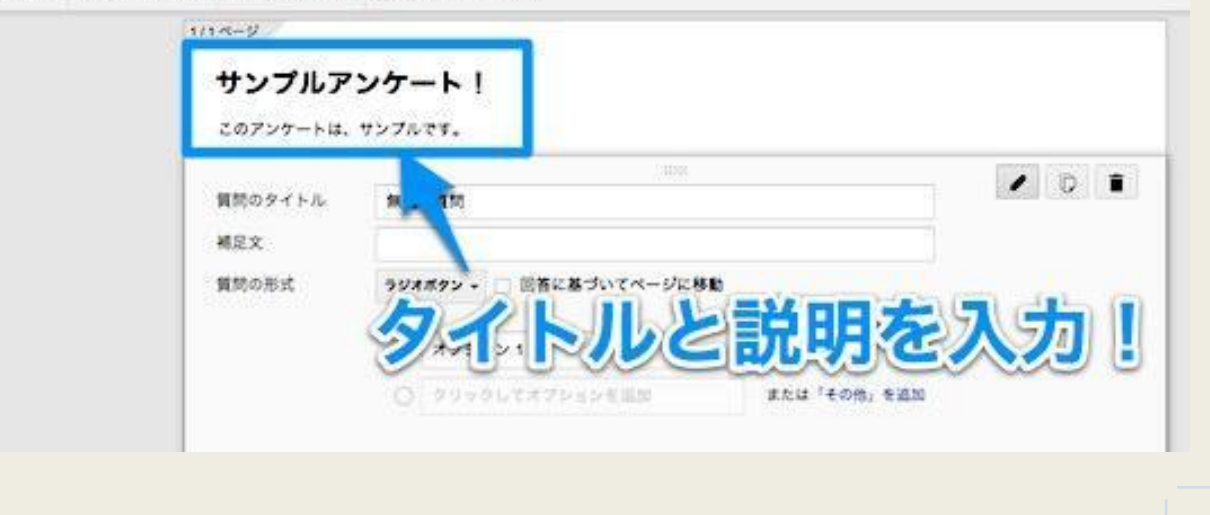

## フォーム制作手順③

### ⑤ 質問形式の設定

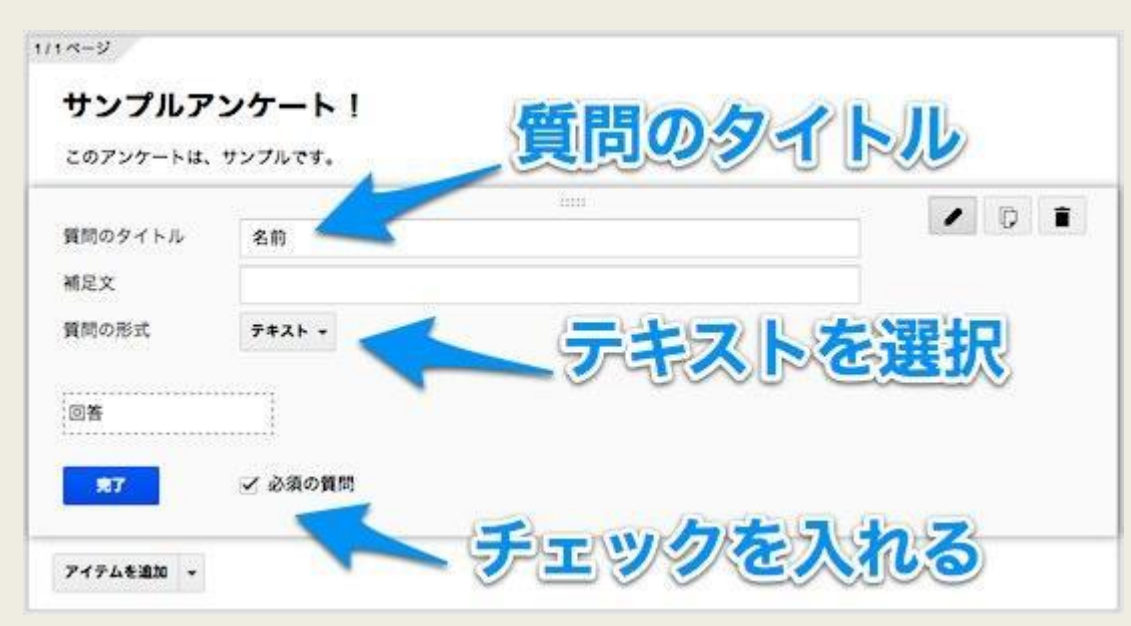

アイテム追加で設定

★ 質問形式

基本はテキスト・段落テキト・ ラジオボタン・チェックリスト

★ 必須の質問

そうかそうでないか選択

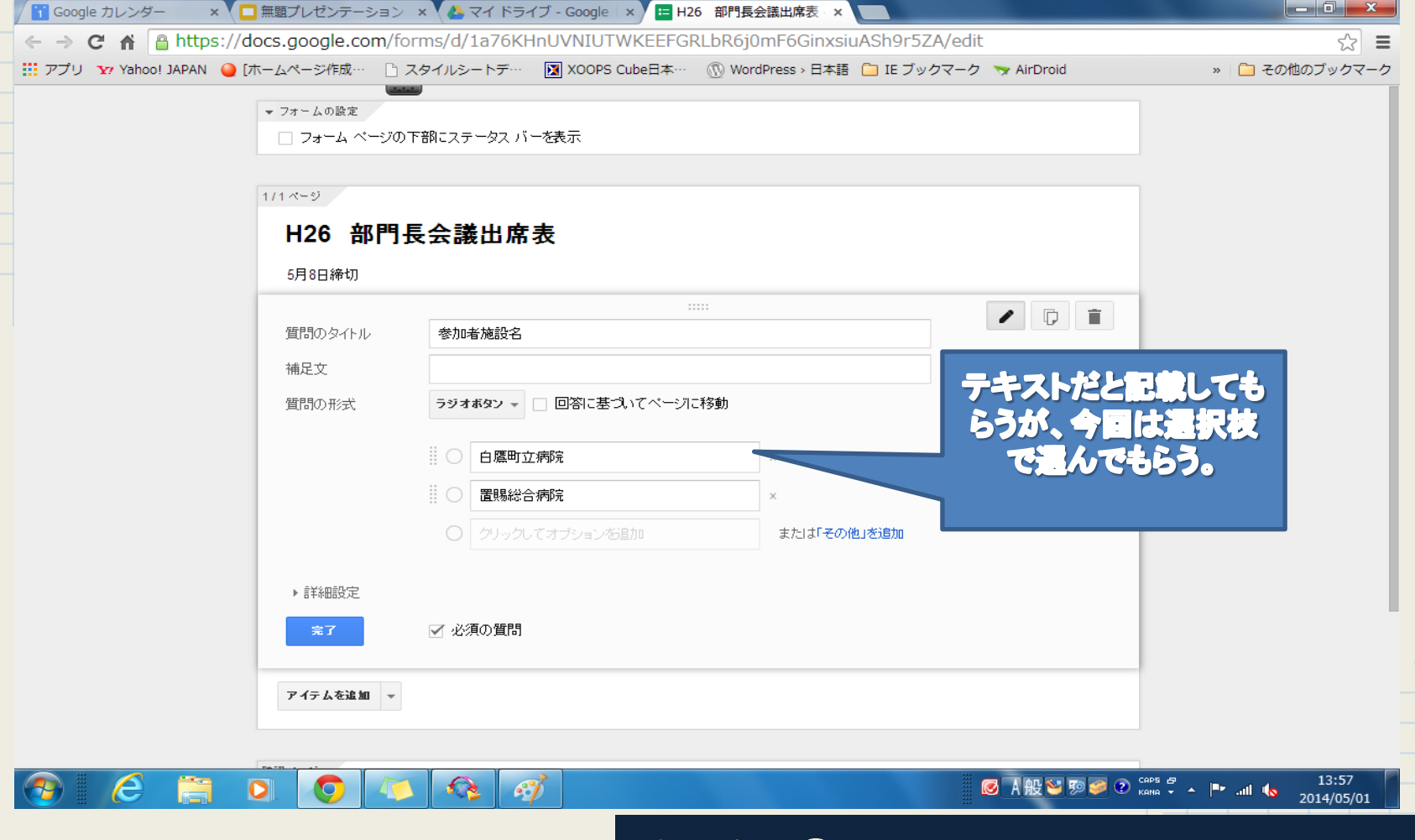

制作例 ①

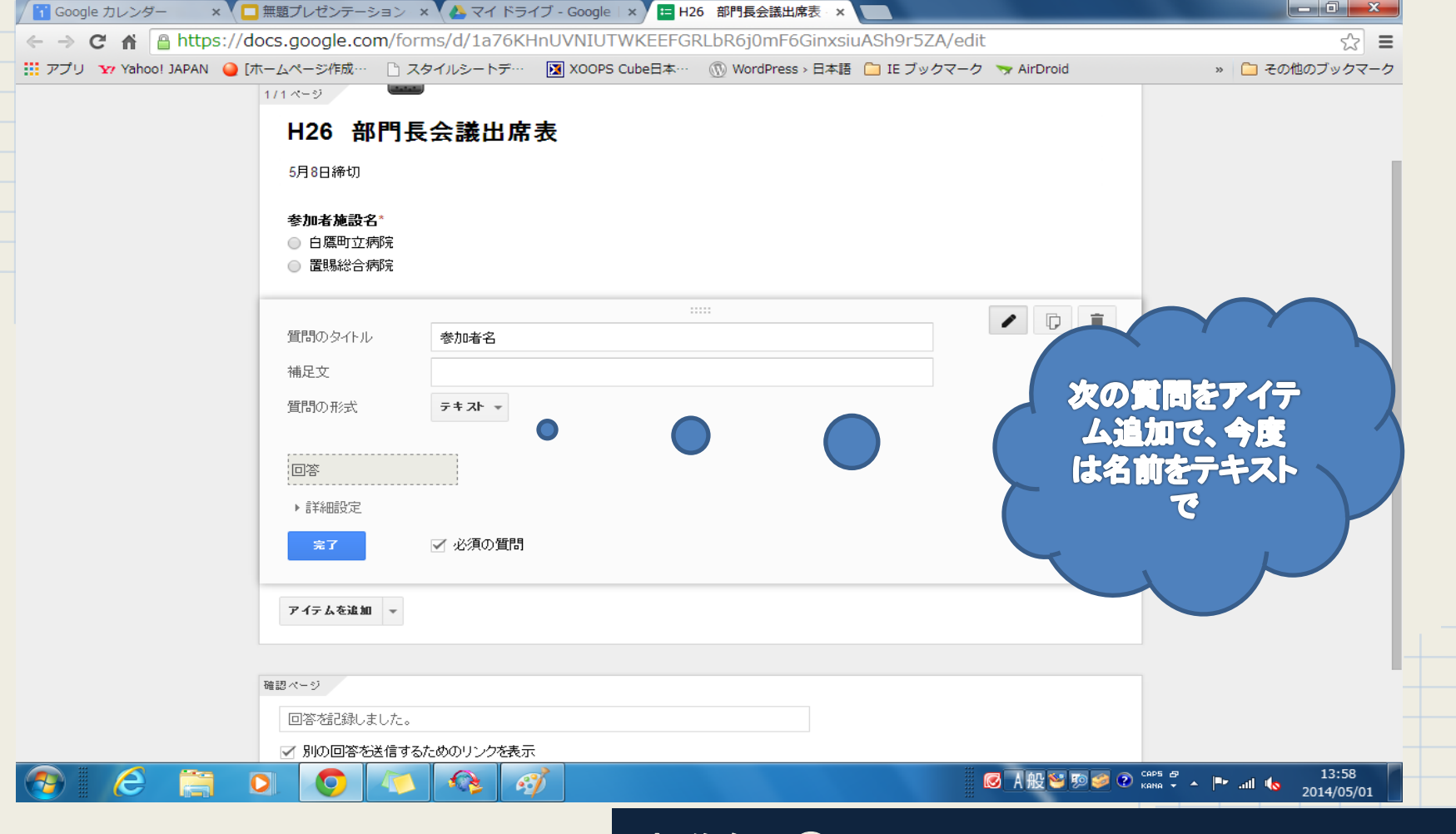

制作例 ②

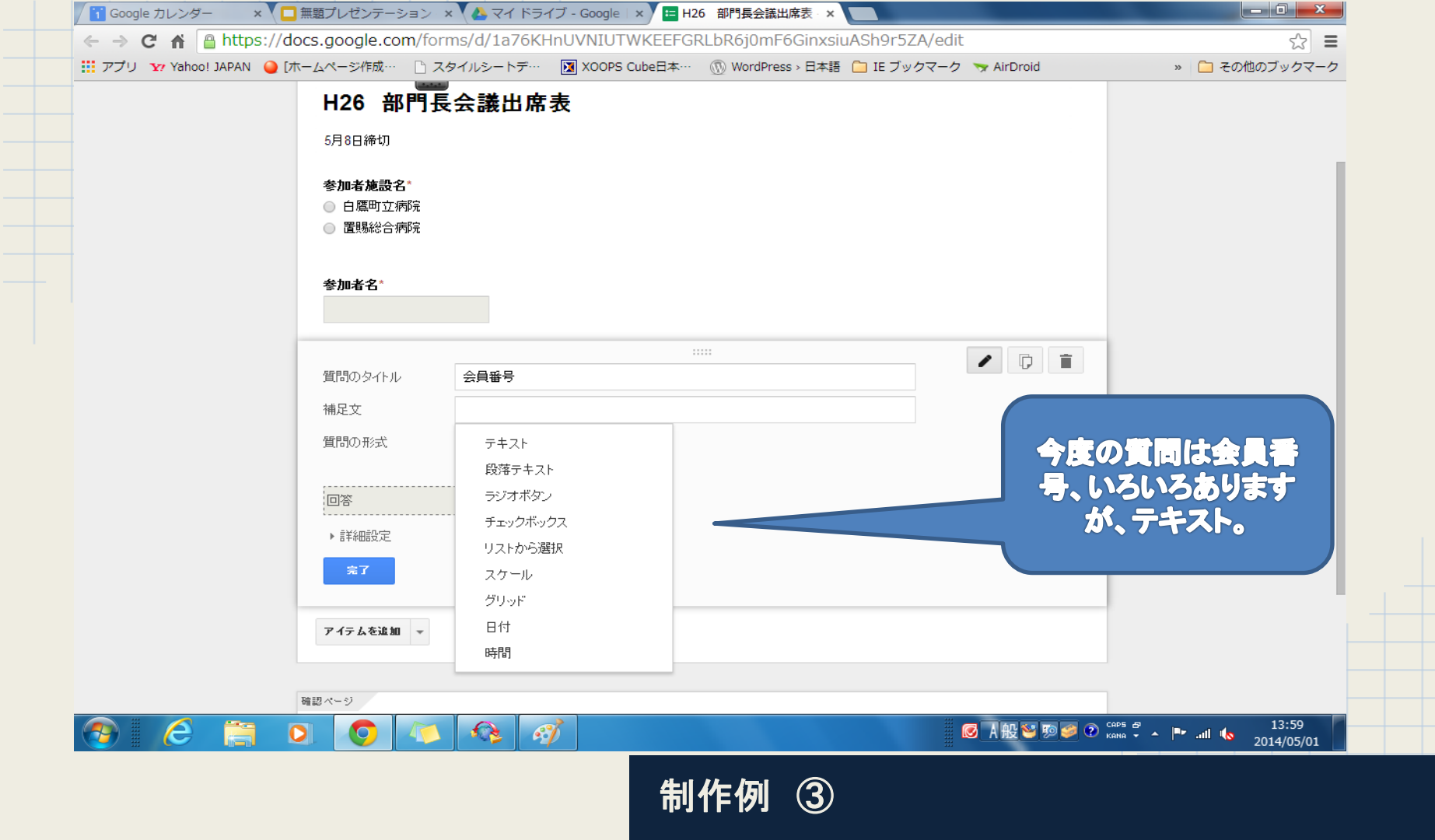

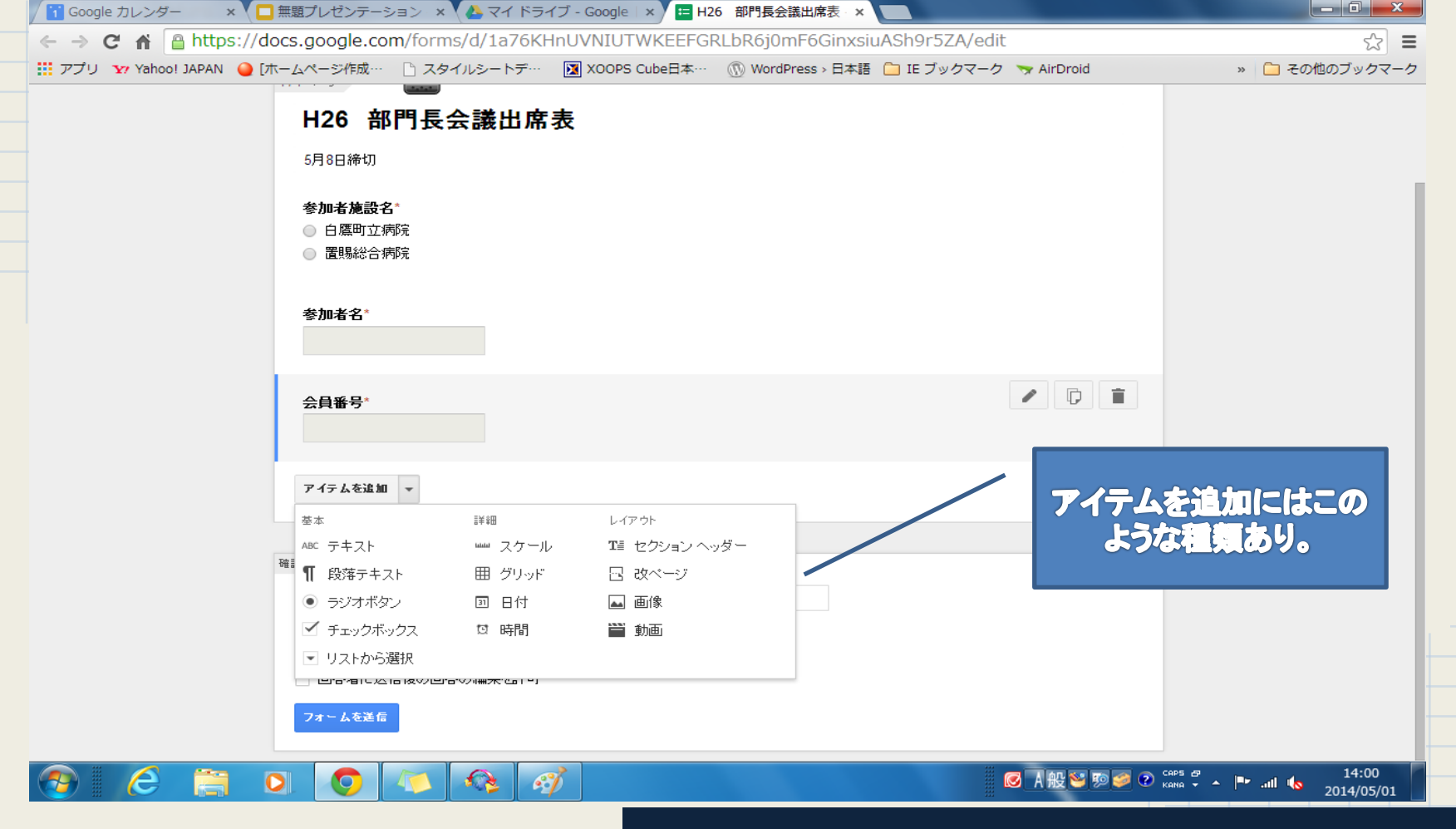

制作例 ④

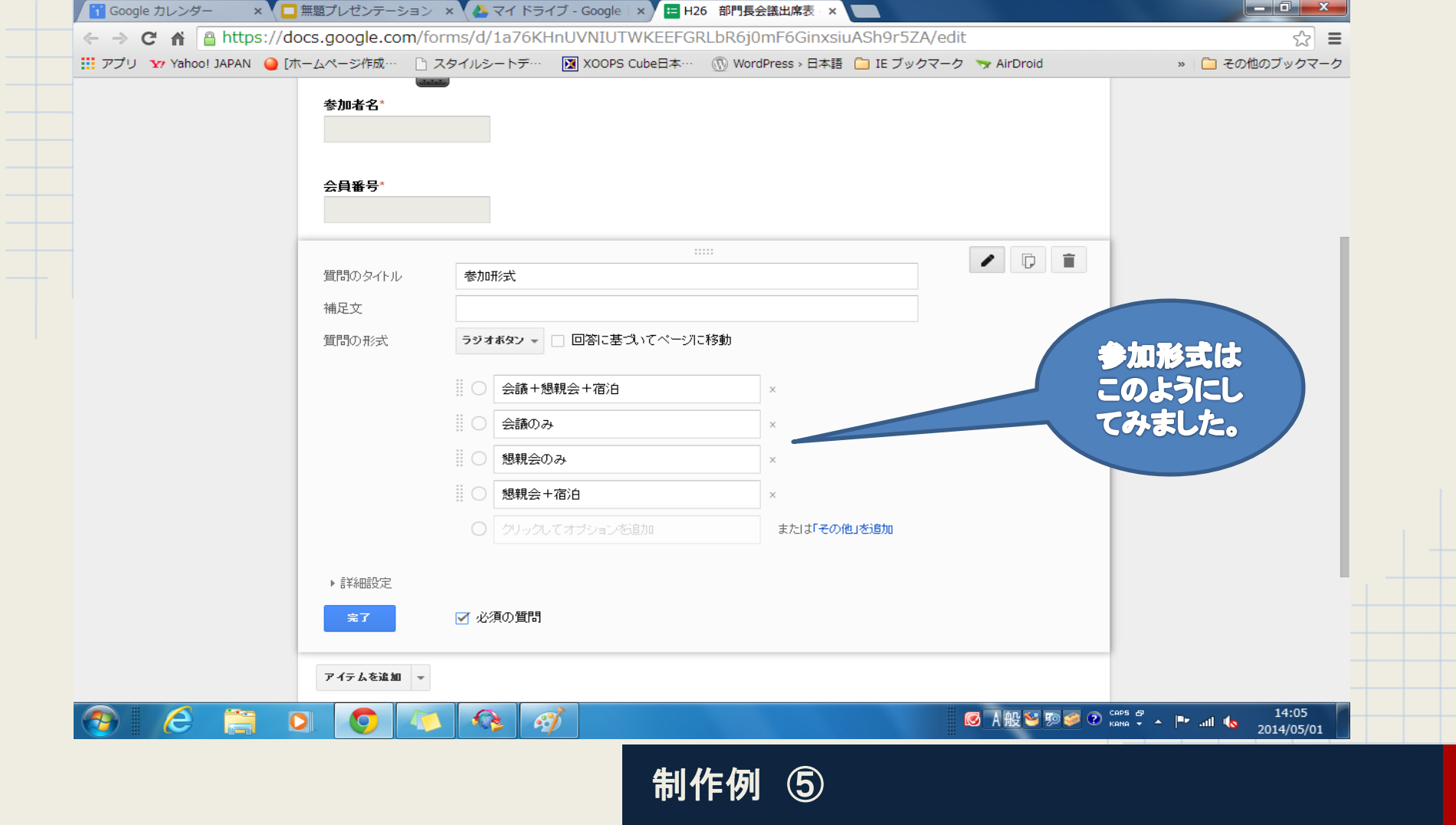

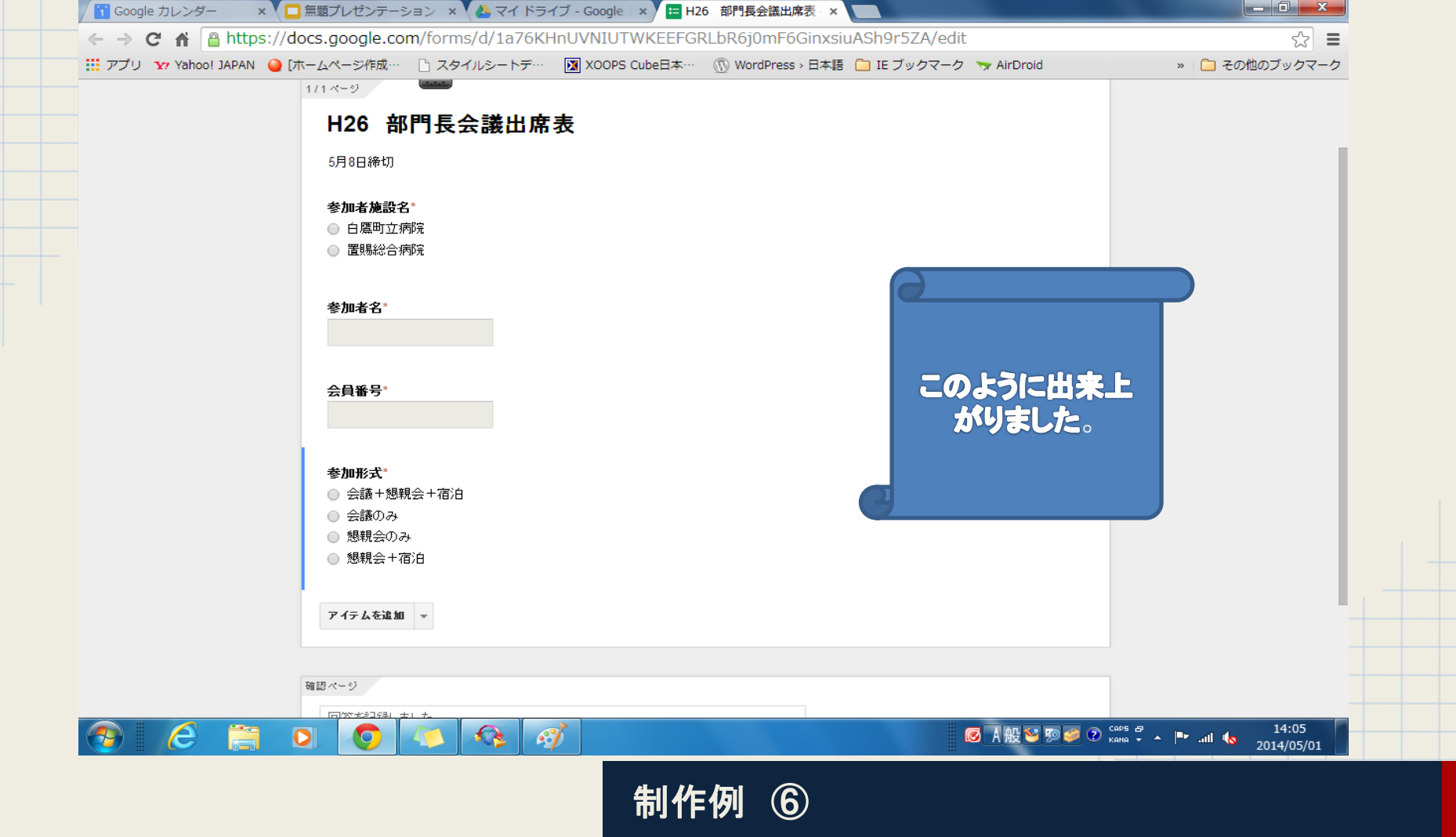

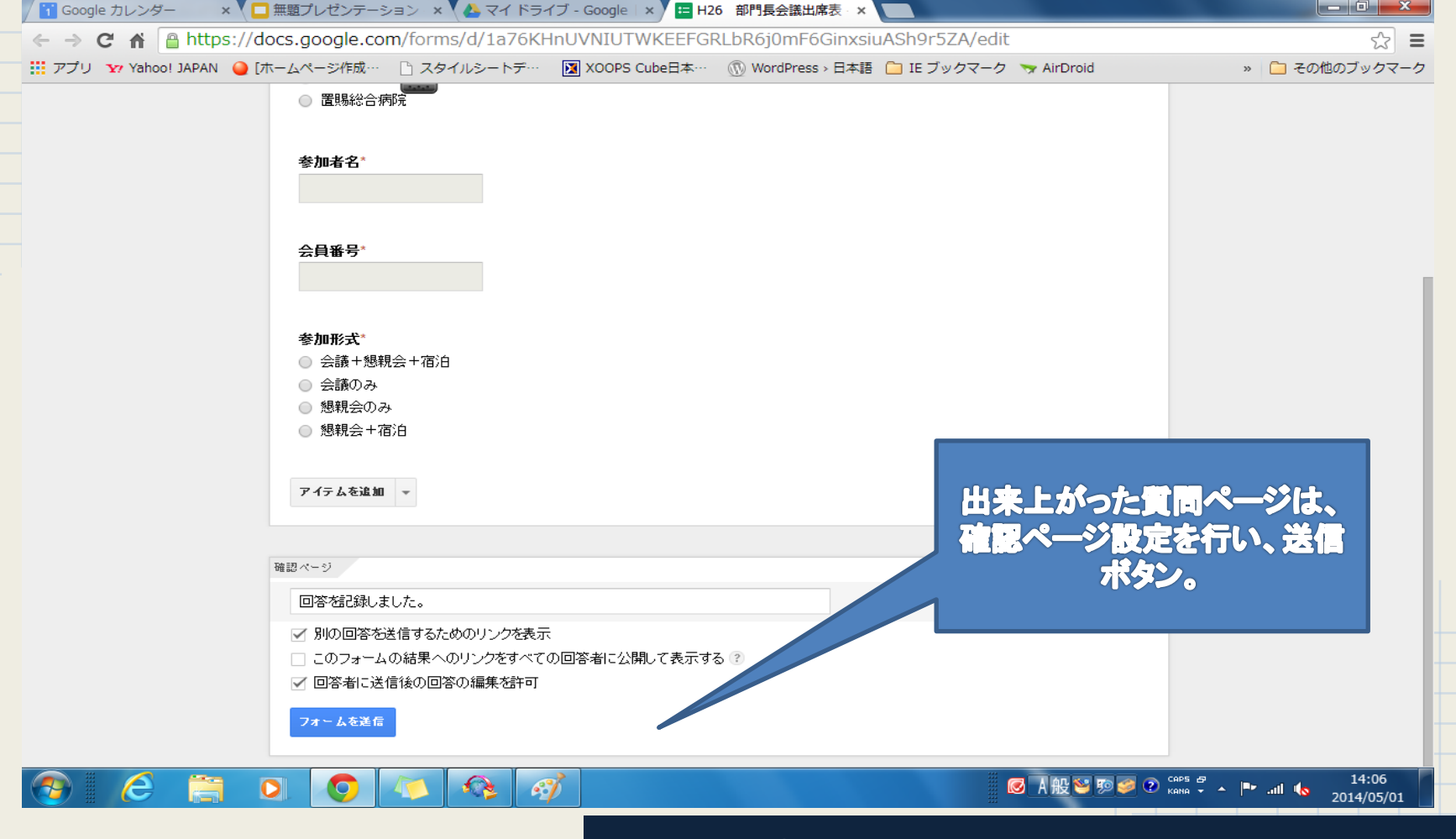

制作例 ⑦

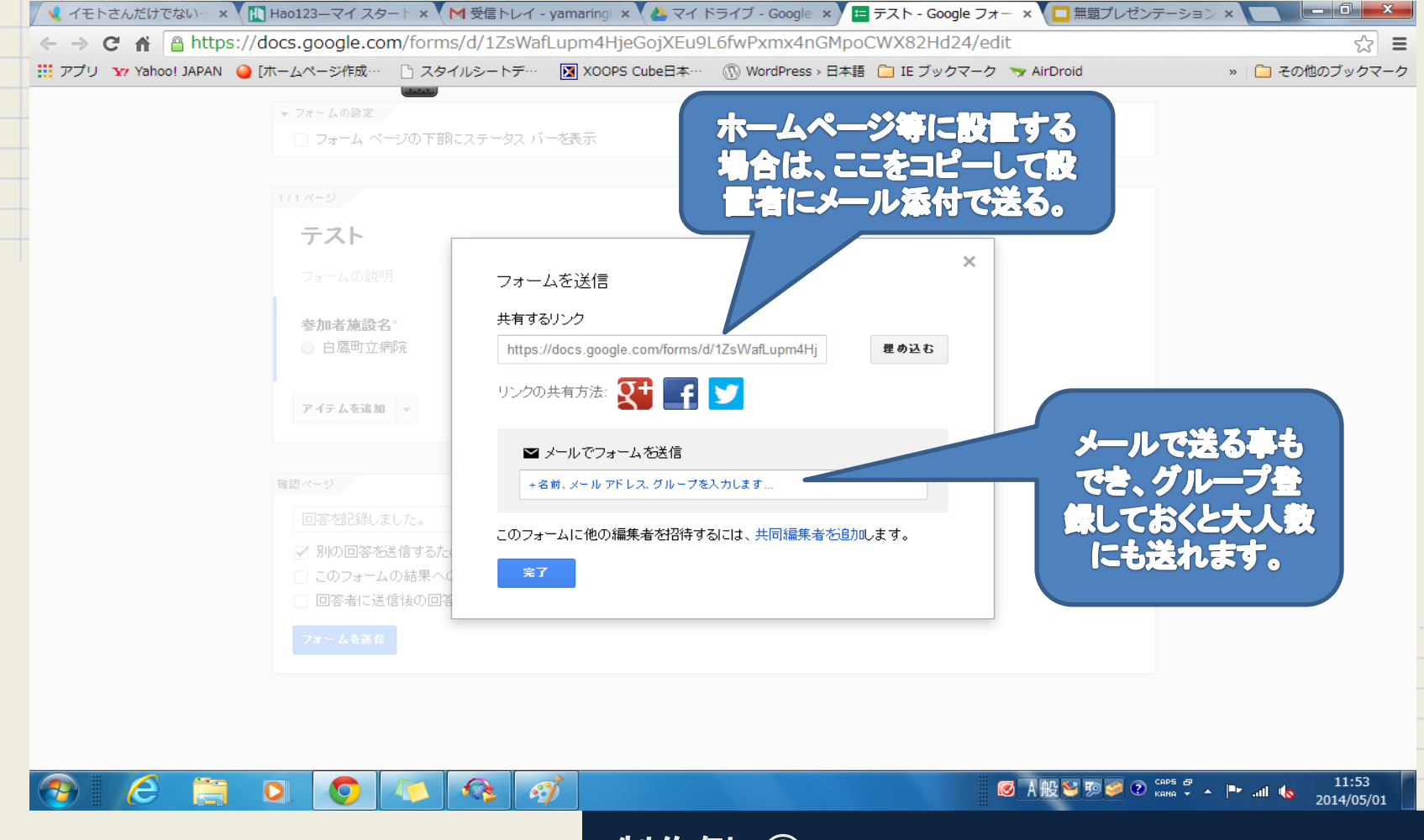

制作例 ⑧

### いろいろ試してみて!! 集約はエクセルファイルが便利です。